## TR organizacije

Poslednja izmena 24/07/2024 2:08 pm CEST

U podešavanjima organizacije > **TR organizacije** upisujemo sve tekuće račune organizacije.

lz menija izaberemo 🙆 Podešavanja organizacije > TR organizacije. እ Minimax d.o.o ~ ෯ ĘIJ 0 Podešavanja organizacije Dokumenta Organizacija Uvoz podataka Organizacija Podešavanje štampe Uvoz iz XML-a TR organizacije Numeracija dokumenata Uvoz iz excel-a Periodi za PDV Deo PDV koji se odbija Pokazatelji Zadaci Prečice Pregled Saopštenja Istorija Dokumenta

Nov računo unosimo klikom na Nov.

| Računi organizacije                  |                 |  |
|--------------------------------------|-----------------|--|
| 🗙 Odustani 🗎 Sačuvaj 🖾 Sačuvaj i nov |                 |  |
| Račun:                               |                 |  |
| Naziv:                               |                 |  |
|                                      | ✓ Domaća valuta |  |
| Konto za izvod:                      | ✓ +             |  |
|                                      | Predlaže se     |  |
|                                      | ✓ Upotreba      |  |

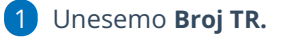

2 Ukoliko otvaramo TR u domaćoj valuti ostaje čekirano to polje kao što program i predlaže.

Ukoliko otvaramo TR u stranoj valuti treba da sklonimo čekiranje sa polja Domaća valuta i zatim da odaberemo stranu valutu (nju nije moguće menjati na deviznom izvodu)

3 Izaberemo **Konto za izvod** (utiče na knjiženje prometa izvoda banke). Na spisku će se prikazati svi konti iz kontnog okvira organizacije koji počinju sa 24.

BITNO: ukoliko imamo više tekućih računa - svaki treba da ima svoj konto.

Minimax nudi 2410, 2440 a na nama je da napravimo nova analitička konta od njih (24101, 24102 ili 24401, 24402 itd) koji ćemo vezati svaki za drugi tekući račun. Tako unosimo i početno stanje u dvojnom knjigovodstvu, za svaku banku na njen tekući, tj. na konto koji smo ovde definisali da ide uz neki tekući račun. Kad pravite konta, možete novi analitički i nazvati baš po banci uz koju ga vezujete...

Podatak o **valuti** i **kontu** služi za knjiženje izvoda banke. Zato *svaki tekući račun moramo imati drugi konto.* 

| Računi organizacije |                                                                     |  |
|---------------------|---------------------------------------------------------------------|--|
| 🗙 Odustani 🖺 Sačuv  | <mark>∕aj</mark> 😰 Sačuvaj i nov                                    |  |
| Račun:              | 160-1020304050607-89                                                |  |
| Naziv:              | BANCA INTESA A.D. BEOGRAD                                           |  |
|                     | ✓ Domaća valuta                                                     |  |
| Konto za izvod:     | 2410 - Tekuči računi (analitika po bankama i/ili partijama) 🛪 🗸 🕂 🥒 |  |
|                     | Predlaže se                                                         |  |
|                     | ✓ Upotreba                                                          |  |
|                     |                                                                     |  |

4 Ako na unosu TR obeležimo da **Se predlaže**, ovaj račun će se ispisivati kao račun nalogodavca na nalozima za plaćanje i predlagati prilikom knjiženja banke.

5 Kliknemo na dugme **Sačuvaj ili Sačuvaj i nov**, ako želimo da nastavimo sa unosom novih TR.